## 此方法针对麒麟系统之间的操作

操作步骤:

一、点击开始菜单 → 打开 FTP 客户端

|          | 〇 搜索     |         | e <sup>7</sup> |  |
|----------|----------|---------|----------------|--|
| =        | 文件管理器 2选 | 择FTP客户端 | 99             |  |
| >_       | 终端       |         |                |  |
| E        | FTP 客户端  |         | A              |  |
| <b>1</b> | 安全中心     |         |                |  |
| 5        | 备份还原     |         |                |  |
|          | 便签贴      |         |                |  |
| <b>?</b> | 分区编辑器    |         |                |  |
|          | 工具箱      |         |                |  |
|          | 归档管理器    |         | 4              |  |
|          | 计算器      |         | Ţ              |  |
| 0        | 截图 1 点司  | 由开始菜单   | ٢              |  |
| <b></b>  | 看图       |         | ப              |  |
| <b></b>  | - 🖨 🖂    |         |                |  |

## 二、打开站点管理器

| <b>尼</b> FTP 客户端        |                   |            |              |        | -         | ο×     |
|-------------------------|-------------------|------------|--------------|--------|-----------|--------|
| 文件(F) 编辑(E) 查看(V)       | 传输(T) 服务器(S) 书签(I | B) 帮助(H)   |              |        |           |        |
|                         | 2 🚯 🕲 🗄 🕄         | , ∎ ĝ      | 🤌 🧑          |        |           |        |
| 主机(H):                  | 用户名(U):           | 密码(W):     |              | 端口(P): | 快速连接(Q)   | •      |
| 点击站点管理器并打开              |                   |            |              |        |           |        |
| 本地站点: /root/            |                   | <b>~</b> 词 | 远程站点:        |        |           | ~      |
| ~ 🗖 /                   |                   |            |              |        |           |        |
| > 📒 .gnupg              |                   |            |              |        |           |        |
| 文件名 ヘ 文                 | 件大小 文件类型 量        | 最近修改 ゴ     | 文件名 🔨        | 文件大小 🔅 | 文件类型 最近修改 | 权限     |
| <mark>–</mark>          |                   |            |              |        |           |        |
| . <mark>–</mark> .cache | 目录 20             | 023年11月    |              | 没有连接到任 | E何服务器     |        |
| .config                 | 目录 20             | 023年11月    |              |        |           |        |
| 11个文件和16个目录。大小          | 总计: 66.7 KB       | ŧ          | <b>卡连接</b> 。 |        |           |        |
| 服务器/本地文件 7              | 方向 远程文件           | 5          | 大小 优先级       | 状态     |           |        |
|                         |                   |            |              |        |           |        |
| 列队的文件 传输失败 成功           | 功的传输              |            |              |        |           |        |
|                         |                   |            |              | 0      | 队列:空      | ••//// |

三、FTP 连接设置

| 日新站                                   | 点 - sftp://kylin@192.168.79.15        | 8 - FTP 客户端 |       |                  |                                             | - 🗆 X        |
|---------------------------------------|---------------------------------------|-------------|-------|------------------|---------------------------------------------|--------------|
| 文件(F)<br>                             | 编辑(E) 查看(V) 传输(T) 服                   | 务器(S) 书签(B) | 帮助(H) |                  | 2选择常规                                       |              |
| 主机(H):                                | 选择记录(S):                              | 1选中站点       | [     | 常规高级             | 传输设置 字符集                                    |              |
| 状态: Cc<br>状态: 读<br>状态: Li             | <ul> <li>教的站点</li> <li>新站点</li> </ul> |             |       | 协议(T):<br>主机(H): | SFTP - SSH File Transfe<br>192.168.79.158 端 | r Protocol ∨ |
| 状态: 列<br>本地站点:                        | 3 对端系统                                | IP地址        | / l   |                  |                                             |              |
| >                                     |                                       |             |       | 登录类型(L):         | 正常                                          | ~            |
| → → → → → → → → → → → → → → → → → → → |                                       |             |       | 用户(U):           | kylin                                       |              |
| .dbus                                 | 4 动物学家                                | ジョ田ウク家      |       | 密码(W):           | •••••                                       |              |
| .gnupg .kysec                         | 4 刈姉杀纨                                | 这來用广石名《     | 19 L  |                  |                                             |              |
| 选择了11                                 |                                       |             |       | 背景颜色(B)          | 无 ~                                         |              |
| 服务器/本                                 |                                       |             |       | 注释(M):           |                                             |              |
|                                       | 新站点(N)                                | 新文件夹(F)     |       |                  |                                             | 与代氏占十次按      |
| 列队的文                                  | 新建书签(M)                               | 重命名(R)      |       |                  | 5 攻直方                                       | 元成后只击连按      |
|                                       | 删除(D)                                 | 复制(I)       |       |                  |                                             |              |
|                                       |                                       |             |       |                  | 连接(C) < 🖑 确                                 | 定(O) 取消      |

| <b>尼</b> 新站点 - sftp://kyli                                                                          | n@192.168.79.158 | - FTP 客户端   |       | - o ×                                                                                                    |
|----------------------------------------------------------------------------------------------------|------------------|-------------|-------|----------------------------------------------------------------------------------------------------|
| 文件(F) 编辑(E) 查看                                                                                      | (V) 传输(T) 服务     | 務器(S) 书签(B) | 帮助(H) |                                                                                                    |
| 型 🗸 🗾 站点管理                                                                                          | 毘器               |             |       |                                                                                                    |
| 主机(H): 选择记录(S):                                                                                     |                  |             |       | 常规 高级 传输设置 字符集                                                                                                    |
| ★ 10 × ● 我的状态: Co × ● 我的状态: Co × ● 我的状态: Ui 状态: J 新状态: J 新状态: J * * * * * * * * * * * * * * * * * * | 站点               |             |       | 服务器使用以下的字符集编码来处理文件名:<br>自动检测(A)<br>如果服务器支持,使用UTF-8,否则使用本地字符<br>集。<br>强制UTF-8(U)<br>使用自定义的字符集(C)<br>编码(E):<br>使用错误的字符集可能导致文件名显示不正确。 |
|                                                                                                    | 新站点(N)           | 新文件夹(F)     |       |                                                                                                    |
| 列队的文                                                                                                | 新建书签(M)          | 重命名(R)      |       |                                                                                                    |
|                                                                                                    | 删除(D)            | 复制(I)       |       |                                                                                                    |
|                                                                                                    |                  |             | -     | 连接(C) 🖉 确定(O) 取消                                                                                                    |

| <b>尼</b> 新站点 - sftp://kylin@192.168.79.158 - FT                                                                                                    | P客户端                                                     |           | - 🗆 ×         |
|----------------------------------------------------------------------------------------------------|----------------------------------------------------------|-----------|---------------|
| 文件(F) 编辑(E) 查看(V) 传输(T) 服务器(S                                                                                                    | 5) 书签(B) 帮助(H)                                           |           |               |
| · · · · · · · · · · · · · · · · · · ·                                                                                                    | 1x 12 E Q 9 8                                            |           |               |
| 主机(H): 用户名(U):                                                                                                    | 密码(W): 端口(P): 快速连接(Q) ▼                                  |           |               |
| 状态: 正在连接 192.168.79.158                                                                                                    |                                                          |           |               |
|                                                                                                    |                                                          |           |               |
|                                                                                                    |                                                          |           |               |
| dimate to a second dimensional dimensional di | → 未定义的快捷键                                                |           |               |
| 本地站点: /root/                                                                                                    | 💮 该服务器的主机密匙是未知的。不能保证该服务器就是您所                             |           | ~             |
| ~ 11/                                                                                                    | ◎ 认定的那台计算机。                                              |           |               |
| > 🛄 .gnupg                                                                                                    | 详细资料                                                     |           |               |
| 文件名 <b>へ</b> 文件大小 文件类                                                                                                    | 土机: 192.168.79.158:22<br>主机应歌管注: ssh-ed25519.255         | 最近修改 权限   | 所有者/组         |
|                                                                                                    | 指纹: SHA256: LYa8+2kamG2wOIQ4sbRobs/yuxAiZbPkCTQGCXvjpk8= |           |               |
| config 日录                                                                                                    | MD5: 2a:e6:28:dc:f5:c9:0f:e7:9d:7a:f1:bf:bf:0b:ce:e9     | 任何服务器     |               |
| dbus 日录                                                                                                    | 信任该主机并继续连接?                                              |           |               |
|                                                                                                    | 🗹 总是信任该主机,并将该密钥加入缓存(A)                                   |           |               |
| Ling Ling Ling Ling Ling Ling Ling Ling                                                                                                    | 取消 确定                                                    |           |               |
| I local 目录                                                                                                    | 2023年10月24                                               |           |               |
| III.presage 目录                                                                                                    | 2023年10月24                                               |           |               |
| 🛅 .putty 目录                                                                                                    | 2023年11月29                                               |           |               |
| 11 个文件 和 17 个目录。大小总计: 246.9 KB                                                                                                    | 未连接。                                                     |           |               |
| 服务器/本地文件 方向 远程文件                                                                                                    | 大小 优先级 状态                                                |           |               |
|                                                                                                    |                                                          |           |               |
|                                                                                                    |                                                          |           |               |
| 列队的文件 传输失败 成功的传输                                                                                                    |                                                          |           |               |
|                                                                                                    |                                                          | 🔒 🕜 队列: 空 | 9 <i>9///</i> |
|                                                                                                    |                                                          |           | - 11/1,       |

## 四、FTP 连接及传输

| <b>尼</b> 新站点 - sftp://kylin@192.168.79.158 - FTP 客                                                                                                    | 户端          |                     |            |                  | - 🗆 ×       |
|----------------------------------------------------------------------------------------------------|-------------|---------------------|------------|------------------|-------------|
| 文件(F) 编辑(E) 查看(V) 传输(T) 服务器(S)                                                                                                    | 书签(B) 帮助(H) |                     |            |                  |             |
|                                                                                                    | ( 🔍 🇉 🔅 🤌 🦚 |                     |            |                  |             |
| 主机(H): 用户名(U):                                                                                                    | 密码(W): 端口   | (P): 快速连接(Q)        | •          |                  |             |
| 状态:         Connected to 192.168.79.158           状态:         读取目录列表           状态:         Listing directory /home/kylin           状态:         列出 "/home/kylin"的目录成功 | 一 由此可看到连接成  | 边                   |            |                  |             |
| 本地站点: /root/                                                                                                    | ~           | 远程站点: /home/kylin   |            |                  | ~           |
| ✓ □ /<br>> □ .gnupg                                                                                                    |             | > 🖿 kylin           |            |                  |             |
| 文件名 へ 文件大小 文件类型                                                                                                    | 最近修改        | 文件名 へ 文件大小          | 、 文件类型     | 最近修改 权限          | 所有者/组       |
| <b>—</b>                                                                                                    |             | <mark></mark>       |            |                  |             |
| 📒 .cache 目录                                                                                                    | 2023年11月29  | 📒 .cache            | 目录         | 2023年11月 drwxrwx | kylin kylin |
| 📒 .config 目录                                                                                                    | 2023年11月29  | 📒 .config           | 目录         | 2023年11月 drwx    | kylin kylin |
| 📒 .dbus 目录                                                                                                    | 2023年10月24  | 📒 .dbus             | 目录         | 2023年10月 drwx    | kylin kylin |
| 📒 .gnupg 目录                                                                                                    | 2023年11月29  | 📒 .gnupg            | 目录         | 2023年10月 drwx    | kylin kylin |
| 📒 .kysec 目录                                                                                                    | 2023年10月24  | 📒 .kysec            | 目录         | 2023年10月 drwxrwx | kylin kylin |
| Iocal 目录                                                                                                    | 2023年10月24  | 📒 .local            | 目录         | 2023年10月 drwxrwx | kylin kylin |
| 📒 .presage 目录                                                                                                    | 2023年10月24  | 📒 .mozilla          | 目录         | 2023年11月 drwx    | kylin kylin |
| e .putty 目录                                                                                                    | 2023年11月29  | 📒 .presage          | 目录         | 2023年10月 drwx    | kylin kylin |
| 11 个文件和 17 个目录。大小总计: 246.9 KB                                                                                                    |             | 14 个文件 和 17 个目录。大小总 | 计: 68.4 KB |                  |             |
| 服务器/本地文件 方向 远程文件                                                                                                    | 大小 优先级 状态   |                     |            |                  |             |
|                                                                                                    |             |                     |            |                  |             |
| 列队的文件 传输失败 成功的传输                                                                                                    |             |                     |            |                  |             |
|                                                                                                    |             |                     |            | ♠ ④ 以列: 空        | • • //,     |

| <b>尼</b> 新站点 - sftp://kylin@192.168.79.158 - FTP 署                                                              | 客户端         |                    |                 |                  | - 🗆 ×       |
|----------------------------------------------------------------------------------------------------|-------------|--------------------|-----------------|------------------|-------------|
| 文件(F) 编辑(E) 查看(V) 传输(T) 服务器(S)                                                                                  | 书签(B) 帮助(H) |                    |                 |                  |             |
|                                                                                                    | 🗼 🔍 🇉 🖉 🤌 🛝 |                    |                 |                  |             |
| 主机(H): 用户名(U):                                                                                                  | 密码(W): 端    | 口(P): 快速;          | 连接(Q) ▼         |                  |             |
| 状态: Connected to 192.168.79.158<br>状态: 读取目录列表<br>状态: Listing directory /home/kylin<br>状态: 列出 "/home/kylin"的目录成功 |             |                    |                 |                  |             |
| 本地站点: /root/                                                                                                    | ~           | 远程站点: /home/kyl    | lin             |                  | ~           |
| nnt 🔁                                                                                                    |             | ~ <mark>?</mark> / |                 |                  |             |
| > 🗖 opt                                                                                                    |             | v Phome            |                 |                  |             |
| <sup>&gt;</sup> ■ proc 本端系统                                                                                     | ħ           | > 📒 kylin          | 对端系统            | 充                |             |
| > root                                                                                                    | •           | 1                  |                 | -                |             |
| > sbin                                                                                                    |             | l                  |                 |                  |             |
| 文件名 <b>へ</b> 文件大小 文件类型                                                                                          | 最近修改        | 文件名 へ              | 文件大小 文件类型       | 最近修改 权限          | 所有者/组       |
| <mark>-</mark>                                                                                                  |             | <b>—</b>           |                 |                  |             |
| ▶ .cache 目录                                                                                                    | 2023年11月29  | .cache             | 目录              | 2023年11月 drwxrwx | kylin kylin |
| i.config 目录                                                                                                    | 2023年11月29  | .config            | 目录              | 2023年11月 drwx    | kylin kylin |
| Line dbus 目录                                                                                                    | 2023年10月24  | dbus 📃             | 目录              | 2023年10月 drwx    | kylin kylin |
| enupg 目录                                                                                                    | 2023年11月29  | gnupg              | 目录              | 2023年10月 drwx    | kylin kylin |
| 11个文件和17个目录。大小总计:250.7 KB                                                                                       |             | 14 个文件 和 17 个目录    | :。大小总计: 68.4 KB |                  |             |
| 服务器/本地文件 方向 远程文件                                                                                                | 大小 优先级 状    | 5                  |                 |                  |             |
| 文件                                                                                                    | 传输时直接拖拽或者用  | 点击进行上传和            | 下载都可以           |                  |             |
| 列队的文件 传输失败 成功的传输                                                                                                |             |                    |                 |                  |             |
|                                                                                                    |             |                    |                 | 🔒 🞯 队列: 空        | • •///,     |